# 排除Firepower管理中心上的安全情報源更新故障

目錄

<u>簡介</u> <u>背景</u> <u>必要條件</u> <u>需求</u> <u>採用元件</u> <u>問題</u> <u>從Web GUI驗證問題</u> <u>從CLI驗證問題</u> <u>解決方案</u> 相關資訊

# 簡介

本文說明如何解決安全情報源更新的問題。

# 背景

安全情報源由多個定期更新的信譽不良的IP地址清單組成,這些清單由思科Talos安全情報和研究小 組(Talos)確定。定期更新情報源非常重要,以便Cisco Firepower系統可以使用最新資訊來過濾網路 流量。

### 必要條件

需求

思科建議您瞭解以下主題:

- Cisco Firepower Management Center
- 安全情報源

採用元件

本文檔中的資訊基於運行軟體版本5.2或更高版本的Cisco Firepower管理中心。

本文中的資訊是根據特定實驗室環境內的裝置所建立。文中使用到的所有裝置皆從已清除(預設) )的組態來啟動。如果您的網路運作中,請確保您瞭解任何指令可能造成的影響。

### 問題

發生安全情報源更新失敗。您可以使用Web GUI或CLI驗證故障(在接下來的章節中進一步說明 )。

### 從Web GUI驗證問題

當安全情報源更新失敗時,Firepower管理中心會顯示運行狀況警報。

### 從CLI驗證問題

要確定安全情報源更新失敗的根本原因,請在Firepower管理中心的CLI中輸入以下命令:

#### <#root>

admin@Sourcefire3D:~\$

cat /var/log/messages

### 在郵件中搜尋以下任一警告:

Sourcefire3D SF-IMS[2004]: [2011] CloudAgent:IPReputation [WARN] Cannot download Sourcefire\_Intelligence\_Feed

Sourcefire3D SF-IMS[24085]: [24090] CloudAgent:IPReputation [WARN] Download unsucessful: Failure when receiving data from the peer

# 解決方案

### 完成以下步驟即可解決此問題:

- 1. 驗證 intelligence.sourcefire.com 站點處於活動狀態。在瀏覽器中導航至 <u>https://intelligence.sourcefire</u>.com。
- 2. 通過安全殼層(SSH)訪問Firepower管理中心的CLI。
- 3. Ping intelligence.sourcefire.com 從Firepower管理中心:

#### <#root>

```
admin@Sourcefire3D:~$
sudo ping intelligence.sourcefire.verify
```

you receive an output similar to this:

64 bytes from x (xxx.xxx.xx): icmp\_req=1 ttl=244 time=4.05 ifyou do not receive a response simil

4. 解析以下項的主機名 intelligence.sourcefire.com:

#### <#root>

admin@Firepower:~\$

sudo

nslookup intelligence.sourcefire.com

#### 驗證您收到類似以下內容的響應:

Server: 8.8.8.8 Address: 8.8.8.8#53

Name: intelligence.sourcefire.com Address: xxx.xxx.xx

注意:上述輸出使用Google公共域名系統(DNS)伺服器作為示例。輸出取決於System > Local > Configuration中配置的DNS設定,位於 Network 部分。如果您沒有收到與所示類 似的響應,請確保DNS設定正確。

注意:伺服器使用循環配置的IP地址方案來實現負載平衡、容錯和正常運行時間。因此 ,IP地址可以更改,思科建議使用 CNAME 而不是IP地址。

5. 檢查與 intelligence.sourcefire.com 使用Telnet:

<#root>

admin@Firepower:~\$

sudo telnet intelligence.sourcefire.com 443

驗證您收到與以下內容類似的輸出:

Trying xxx.xxx.xx... Connected to intelligence.sourcefire.com. Escape character is '^]'.

註:如果可以成功完成第二步,但無法通過Telnet訪問 intelligence.sourcefire.com 通過埠 443,您可以擁有防火牆規則來阻止埠443的出站 intelligence.sourcefire.com.

6. 導覽至System > Local > Configuration, 然後驗證 Manual Proxy 配置在 Network 部分。

注意:如果此代理執行安全套接字層(SSL)檢查,則必須設定繞過代理的旁路規則 intelligence.sourcefire.com.

7. 測試您是否能執行 HTTP GET 請求 intelligence.sourcefire.com:

#### <#root>

```
admin@Firepower:~
sudo curl -vvk https://intelligence.sourcefire.com
* About to connect() to intelligence.sourcefire.com port 443 (#0)
    Trying 198.148.79.58...
* Adding handle: conn: 0xec5630
* Adding handle: send: 0
* Adding handle: recv: 0
* Curl_addHandleToPipeline: length: 1
* - Conn 0 (0xec5630) send_pipe: 1, recv_pipe: 0
* Connected to intelligence.sourcefire.com (198.148.79.58) port 443 (#0)
* SSLv3, TLS handshake, Client hello (1):
* SSLv3, TLS handshake, Server hello (2):
* SSLv3, TLS handshake, CERT (11):
* SSLv3, TLS handshake, Server key exchange (12):
* SSLv3, TLS handshake, Server finished (14):
* SSLv3, TLS handshake, Client key exchange (16):
* SSLv3, TLS change cipher, Client hello (1):
* SSLv3, TLS handshake, Finished (20):
* SSLv3, TLS change cipher, Client hello (1):
* SSLv3, TLS handshake, Finished (20):
* SSL connection using DHE-RSA-AES256-SHA
* Server certificate:
       subject: O=Sourcefire Inc.; OU=VRT Department of Intelligence;
       emailAddress=vrt-systems@sourcefire.com; L=Columbia; ST=MD; C=US;
       CN=intelligence.sourcefire.com
*
       start date: 2016-02-29 22:50:29 GMT
*
       expire date: 2019-02-28 22:50:29 GMT
       issuer: O=Sourcefire Inc.; OU=VRT Department of Intelligence;
       emailAddress=vrt-systems@sourcefire.com; L=Columbia; ST=MD; C=US;
       CN=intelligence.sourcefire.com; nsCaRevocationUrl=
       https://intelligence.sourcefire.com/vrtca.crl
       SSL certificate verify result: unable to get local issuer certificate
       (20), continuing anyway.
> GET / HTTP/1.1
```

```
> User-Agent: curl/7.31.0
> Host: intelligence.sourcefire.com
> Accept: */*
>
< HTTP/1.1 200 OK
< Date: Tue, 01 Mar 2016 13:06:16 GMT
* Server Apache is not blacklisted
< Server: Apache
< Last-Modified: Tue, 09 Dec 2014 20:08:06 GMT
< ETag: "9da27-3-509ce19e67580"
< Accept-Ranges: bytes
< Content-Length: 3
< Content-Type: text/html
<
:)
```

\* Connection #0 to host intelligence.sourcefire.com left intact

註:在PC末端 curl 命令輸出表示連線成功。

附註:如果您使用代理,則 curl 命令需要使用者名稱。命令是curl -U <user> -vvk <u>https://intelligence.sourcefire.com</u>。此外,輸入命令後,系統會提示您輸入代理密碼。

8. 驗證用於下載安全情報源的HTTPS流量是否未通過SSL解密器。若要驗證是否進行SSL解密 ,請驗證步驟6輸出中的伺服器證書資訊。如果伺服器證書與以下示例中顯示的內容不匹配 ,則您可以讓一個SSL解密器重新簽名證書。如果流量通過SSL解密器,則必須繞過所有流向 的流量 intelligence.sourcefire.com.

#### <#root>

admin@Firepower:~\$ sudo curl -vvk https://intelligence.sourcefire.com \* About to connect() to intelligence.sourcefire.com port 443 (#0) Trying 198.148.79.58... \* Adding handle: conn: 0xec5630 \* Adding handle: send: 0 \* Adding handle: recv: 0 \* Curl\_addHandleToPipeline: length: 1 \* - Conn 0 (0xec5630) send\_pipe: 1, recv\_pipe: 0 \* Connected to intelligence.sourcefire.com (198.148.79.58) port 443 (#0) \* SSLv3, TLS handshake, Client hello (1): \* SSLv3, TLS handshake, Server hello (2): \* SSLv3, TLS handshake, CERT (11): \* SSLv3, TLS handshake, Server key exchange (12): \* SSLv3, TLS handshake, Server finished (14): \* SSLv3, TLS handshake, Client key exchange (16): \* SSLv3, TLS change cipher, Client hello (1): \* SSLv3, TLS handshake, Finished (20): \* SSLv3, TLS change cipher, Client hello (1):

```
* SSLv3, TLS handshake, Finished (20):
```

\* SSL connection using DHE-RSA-AES256-SHA

```
* Server certificate:
       subject: O=Sourcefire Inc.; OU=VRT Department of Intelligence;
       emailAddress=vrt-systems@sourcefire.com; L=Columbia; ST=MD; C=US;
       CN=intelligence.sourcefire.com
       start date: 2016-02-29 22:50:29 GMT
       expire date: 2019-02-28 22:50:29 GMT
       issuer: O=Sourcefire Inc.; OU=VRT Department of Intelligence;
       emailAddress=vrt-systems@sourcefire.com; L=Columbia; ST=MD; C=US;
       CN=intelligence.sourcefire.com; nsCaRevocationUrl=
      https://intelligence.sourcefire.com/vrtca.crl
*
       SSL certificate verify result: unable to get local issuer certificate
       (20), continuing anyway.
> GET / HTTP/1.1
> User-Agent: curl/7.31.0
> Host: intelligence.sourcefire.com
> Accept: */*
>
< HTTP/1.1 200 OK
< Date: Tue, 01 Mar 2016 13:06:16 GMT
* Server Apache is not blacklisted
< Server: Apache
< Last-Modified: Tue, 09 Dec 2014 20:08:06 GMT
< ETag: "9da27-3-509ce19e67580"
< Accept-Ranges: bytes
< Content-Length: 3
< Content-Type: text/html
<
:)
* Connection #0 to host intelligence.sourcefire.com left intact
```

注意:安全情報源必須繞過SSL解密,因為SSL解密器在SSL握手中向Firepower管理中心傳 送未知證書。傳送到Firepower管理中心的證書未由Sourcefire信任的CA簽名,因此連線不受 信任。

# 相關資訊

- <u>自動matic Firepower管理中心上的下載更新失敗</u>
- 高級惡意軟體防護(AMP)操作所需的伺服器地址
- Firepower系統運行所需的通訊埠
- <u>技術支援與文件 Cisco Systems</u>

### 關於此翻譯

思科已使用電腦和人工技術翻譯本文件,讓全世界的使用者能夠以自己的語言理解支援內容。請注 意,即使是最佳機器翻譯,也不如專業譯者翻譯的內容準確。Cisco Systems, Inc. 對這些翻譯的準 確度概不負責,並建議一律查看原始英文文件(提供連結)。